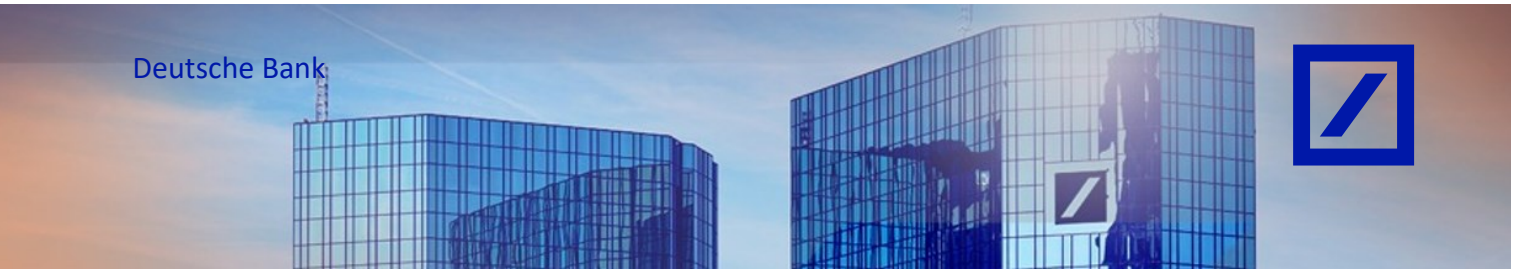

## Titel: - Deutsche Bank Gruppe - So aktualisieren Sie Ihre Steuer- / Umsatzsteuer-ID

- Bevor Sie Ihre erste Rechnung über das SAP Business Network einstellen, aktualisieren Sie bitte Ihre Steuer- bzw. Umsatzsteuer-ID in Ihrem Profil gemäß den nachstehenden Anweisungen.
- Rufen Sie über den folgenden Link <u>supplier.ariba.com</u> das SAP Business Network Lieferantenportal auf.

| SAP Business Network -                                                         |  |
|--------------------------------------------------------------------------------|--|
|                                                                                |  |
| Lieferantenanmeldung                                                           |  |
| d annual in single a serie muser                                               |  |
| Weiter<br>Benutzernamen vergessen                                              |  |
| Neu bei SAP Business Network?<br>Jetzt registrieren oder Weitere Informationen |  |

Geben Sie Ihren Benutzernamen und Passwort ein und klicken Sie auf Anmeldung.

| SAP Business Network | Kennwort                               |
|----------------------|----------------------------------------|
| Kontoanmeldung       | •••••••                                |
|                      | Anmeldung                              |
|                      | Kennwort vergessen                     |
|                      | Neu beim SAP-<br>Transaktionsnetzwerk? |
|                      | Weitere Informationen                  |

 Klicken Sie rechts oben auf der SAP Business Network Startseite auf Ihre Initialen und wählen Sie Unternehmensprofil aus.

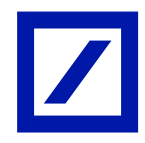

| rtseite Aktivierung I | Discovery - Workbench B           | estellaufträge v Erfüllung v<br>tellaufträge und Lieferplanabrufe | Rechnungen v Zahlunge                                    | n v Kataloge v Berichte v<br>V Exakte Obereinstim v Be | Nachrichten Beurteilung    |      | dennis de la companya de la companya de |
|-----------------------|-----------------------------------|-------------------------------------------------------------------|----------------------------------------------------------|--------------------------------------------------------|----------------------------|------|----------------------------------------------------------------------------------------------------|
|                       | Obersicht Erste Schritte          |                                                                   |                                                          |                                                        |                            | 22   | Benutzer-IDs verknüpfen                                                                                                    |
|                       | 42                                | 0                                                                 | 53                                                       | 0                                                      | 93                         | 2    | An Administrator wenden                                                                                                    |
|                       | Neue Bestellungen<br>Lest 31 døys | Zu bestätigende Artikel<br>Last 31 days                           | In Rechnung zu stellende<br>Bestellungen<br>Last 31 days | Angeheftete Dokumente                                  | Rechnungen<br>Lest 31 deys | Mohr | ANID: AN                                                                                                    |
|                       | Meine Widgets Alle                | Kunden 🛩 😰 Anpassen                                               |                                                          |                                                        |                            |      | Premium-Paket<br>Unternehmensprofil                                                                                                    |
|                       |                                   |                                                                   |                                                          |                                                        |                            |      | Einstellungen                                                                                                    |

Sie befinden sich nun in der Übersicht Ihres Unternehmensprofils. Um die Arten Ihrer
 Produkt- und Servicekategorien, sowie die Liefer- und Serviceorte zu bearbeiten, klicken
 Sie rechts bitte auf den Stift.

| SAP Business Network   Unternehmenskonto                                                                                                    |                                                                                                    |                                                       |                                                                                     | \$1 Q 🛑         |
|----------------------------------------------------------------------------------------------------|----------------------------------------------------------------------------------------------------|-------------------------------------------------------|-------------------------------------------------------------------------------------|-----------------|
| Startseite Aktivierung Discovery v Workbench Bestellaufträge                                                                                     | - Erfüllung - Rechnungen - Zahlu                                                                                                    | ungen v Kataloge v Berichte v                         | Nachrichten Beurteilungen                                                           | Erstellen 🛩 🏢 🚥 |
| Unternehmensprofil                                                                                                    |                                                                                                    |                                                       | Humanitäre Hilfe unterstützen 🛈 🛛 🔵                                                 | ⊋≜ Optionen     |
| © Deesicht                                                                                                    | Milo: AN<br>Milo: AN<br>Milo: | Gegundet<br>Umsta<br>Umsta<br>Umsta<br>Umsta<br>Umsta | Utterreformensalisso<br>-<br>-<br>Controction<br>Deutschand<br>Deutschand           |                 |
| B, Anmelderformulseren       Zerthelenagen       Nachhalfglahtbewarungen       Imazüche Adressen       Imazüche Adressen       Imazüche Adressen | Produkt- und<br>Servicekategorien<br>- Landwitschaftliche Machinen für<br>Reiniger und Soctward und Steben<br>- Erstadente für Gebeldeerste                                                                                                    | Liefer- oder Serviceort                               | Belieferte Branchen<br>Wähen Sie die Branchen aus, in<br>denen Sie hier fälig sind. | 1               |

 Klicken Sie im Reiter Produkt- und Servicekategorie auf + Kategorie hinzufügen. Sie können nun Nach Kategorien zum Hinzufügen suchen oder Alle Kategorien durchsuchen. Nachdem Sie Ihre Auswahl getroffen haben, klicken Sie Hinzufügen an.

| Produkt- und Serviceinformationen bearbeiten                                                                                                    | ×<br>Neue Kategorie hinzufügen        |
|----------------------------------------------------------------------------------------------------|---------------------------------------|
| Produkt- und Servicekutegorien Liefer- oder Serviceort Belleferte Brunchen                                                                                                    | Nach Kategorien zum Hinzufügen suchen |
| Meine Auswahl                                                                                                    | Alle Kategorien durchsuchen           |
| Geben Sie die Produkte und Services Ihres Unternehmen ein. Ausschreibungen von Käufern werden Ihnen basierend auf den Produkt- und Servicekategorien zugeordnet, die Sie auf d |                                       |
| + Kazegorie hinzuligen Landeintscheftliche Maschinen für Re X Einterdienste für Getreideenste X                                                                                |                                       |
|                                                                                                    |                                       |
|                                                                                                    |                                       |
|                                                                                                    |                                       |
|                                                                                                    |                                       |
|                                                                                                    |                                       |
|                                                                                                    |                                       |
|                                                                                                    |                                       |
|                                                                                                    |                                       |
|                                                                                                    |                                       |
|                                                                                                    |                                       |
|                                                                                                    |                                       |
|                                                                                                    | Hintelliton                           |

- Klicken Sie abschließend auf **Speichern**.

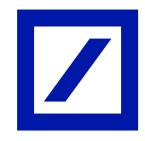

| Produkt- upd Servicei                                            | nformationen bearbeiten                                                                          | ×                                                  |
|------------------------------------------------------------------|--------------------------------------------------------------------------------------------------|----------------------------------------------------|
| Froduke and Service                                              | Produkt- und Servicekategorien Liefer- oder Serviceort Belieferte Branche                        | Speichern Abbrechen                                |
| Meine Auswahl<br>Geben Sie die Produkte und Services ihres Unter | ehmen ein. Ausschreibungen von Käufers werden Ihnen basierend auf den Produkt- und Servicekatego | ien zugeordnet, die Sie auf dieser Seite eingeben. |
| + Kategorie hinzufügen                                           | Landwirtschaftliche Maschinen für Re X Erretedienste für Getreideernte                           | ×                                                  |
|                                                                  |                                                                                                  |                                                    |

Wiederholen Sie die Schritte nun im Reiter Liefer- oder Serviceort, indem Sie auf +
 Standorte hinzufügen klicken und nun zwischen Nach Standorten zum Hinzufügen suchen oder Alle Standorte durchsuchen wählen.

Sie haben die Möglichkeit, Global tätig auszuwählen.

Nachdem Sie Ihre Auswahl getroffen haben, klicken Sie Hinzufügen an.

| Produkt- und Serviceinformationen bearbeiten                               | ×<br>Neue Standorte hinzufügen                                                                                                    |
|----------------------------------------------------------------------------|----------------------------------------------------------------------------------------------------|
| Produkt- und Servicekutegorien Liefer- oder Serviceort Belieferte Branchen | Glabal tätig                                                                                                    |
| Detection     Enter other Service     Bedieter Branche                     | Cooks Ling ()<br>Keb Standarie zur Hindligen socher<br>Keb Standarie dur Hindligen socher<br>Keb Standarie d |
|                                                                            | Bontulifien Abbreches                                                                                                    |

- Klicken Sie abschließend auf Speichern.

| Produkt- und Serviceinfo                                                                                        | ormationen bearbeite                                                          | en                            |                                             | Speichern | Abbrechen |
|----------------------------------------------------------------------------------------------------|-------------------------------------------------------------------------------|-------------------------------|---------------------------------------------|-----------|-----------|
|                                                                                                    | Produkt- und Servicekategorien                                                | Liefer- ader Serviceart       | Belieferte Branchen                         |           |           |
| Meine Auswahl                                                                                                   |                                                                               |                               |                                             |           |           |
| Fügen Sie die Standorte hinzu, an die Ihr Unternehmen     Wenn Sie über globale Fähigkeiten verfügen, suchen Si | liefert. Käufer und ihre Ausschreibungen werde<br>ie und wählen Sie "Global." | en anhand der Standorte in II | rem Profil mit Ihnen abgeglichen.           |           |           |
| <ul> <li>Klicken Sie nach dem Hinzufügen von Standorten auf einen</li> </ul>                                    | in oder mehrere Stecknadelsymbole auf der Ki                                  | arte, um anzuzeigen, dass Si  | e an diesem Standort physisch präsent sind. |           |           |

- Wählen Sie in der Übersicht die Geschäftsoptionen aus.

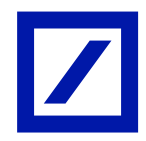

| Business Network   Unternehmenskonta                                    |                                                                                                    |                                        |                                                                                      |            | 41 Q 🔘          |
|-------------------------------------------------------------------------|----------------------------------------------------------------------------------------------------|----------------------------------------|--------------------------------------------------------------------------------------|------------|-----------------|
| Startseite Aklivierung Discovery v Workbench Bestellauftr               | äge v Erfüllung v Rechnungen v Zahlu                                                                        | angen v Kataloge v Berichte v          | Nachrichten Beurteilungen                                                            |            | Erstellen 🛩 🕴 🚥 |
| Unternehmensprofil                                                      |                                                                                                    |                                        | Humanitäre Hilfe unterstützen 🛈 🛛 🔵                                                  | ₹ Optionen |                 |
|                                                                         | AHD: AN + DUNS:                                                                                             | 01.40 040-10                           |                                                                                      | ,          |                 |
|                                                                         | Attractional Attraction                                                                                     | Gegründet<br>-<br>Č Umsatz             | Unternehmensallase                                                                   |            |                 |
| 🖉 Übersicht                                                             | Rechtsform                                                                                                  | Börsenzeichen                          |                                                                                      |            |                 |
| B, Annelderformsöoren<br>Zerffährungen<br>Nachhulfglabbewarburgen       | Produkt- und<br>Servicekategorien<br>- Landwitschaftliche Machinen für<br>Beierurer und Schware und Schware | Liefer- oder Serviceort  • Deutschland | Belleferte Branchen<br>Wählen Sie die Branchen aus, in<br>denen Sie hier tätig sind. | 1          |                 |
| <ul> <li>Zustzliche Adressen</li> <li>Geschäftsinformationen</li> </ul> | Erntedienste für Getreideernte                                                                              |                                        |                                                                                      |            |                 |

Sie werden direkt auf den Reiter f
ür die Änderung der Steuerinformationen geleitet.
 Scrollen Sie ggf. nach unten um Ihre Steuer-ID / Umsatzsteuer-ID zu aktualisieren und Klicken Sie auf Speichern.

<u>Hinweis:</u> Die Aktualisierung der Felder der Steuer-ID / Umsatzsteuer-ID in Ihrem SAP Business Network Profil ist verpflichtend und muss einmalig vor Ihrer ersten elektronischen Rechnungseinreichung abgeschlossen werden.

Wenn in Ihrer Region keine Steuer / Umsatzsteuer anfällt, aktualisieren Sie bitte **NA** in den Feldern für die Steuer-ID / Umsatzsteuer-ID.

Falls Sie nach Australien abrechnen und keine ABN ID haben, geben Sie bitte 11 Nullen in das Feld Steuer-ID ein.

| Business Network -                                     |                                         | 0 🔒                 |
|--------------------------------------------------------|-----------------------------------------|---------------------|
| Zusätzliche Informationen                              |                                         | Speichern Schließen |
| Zusätzliche Adressen Geschäftlich Vom Kunden verlangt  | Zusitzliche Dolumente                   |                     |
| Finanziette Informationen                              |                                         |                     |
| Informationen zu Vertra                                | gistrafeer:                             |                     |
| Skantainfam                                            | nationen:                               |                     |
| Unternehmens                                           | kennung:                                |                     |
| Geschultliche Referenzen des Unter-<br>Globale Standor | alvran:                                 |                     |
| Steuenniomauonen                                       |                                         |                     |
| Steuerklassifizierung:                                 | (Kein Wert) V                           |                     |
| Besteuerungsart:                                       | (kein Wert) V                           |                     |
| Steuernummer:                                          |                                         |                     |
| Landessteuernummer:                                    | Bitte geben Sie keine Bindestriche ein. |                     |
| Regionale Steuernummer:                                | Bitte geben Sie keine Bindestriche ein. |                     |
| Umsatzsteuernummer:                                    |                                         |                     |
|                                                        | Für Umsatzsteuer registriert            |                     |
| Dokument für die Umsatzsteuer-Registrierung:           | <br>Hochladen                           |                     |

- Dadurch wir die Steuer-ID / Umsatzsteuer-ID in Ihrem Profil aktualisiert, so dass Sie diese nicht auf jeder Rechnung aktualisieren müssen.